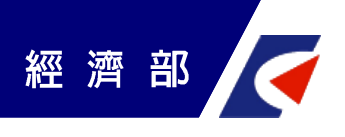

## 線上申請操作手冊

## 日期:108年0月0日

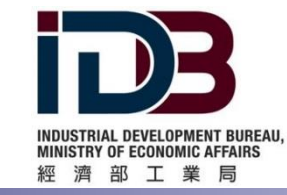

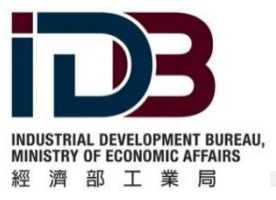

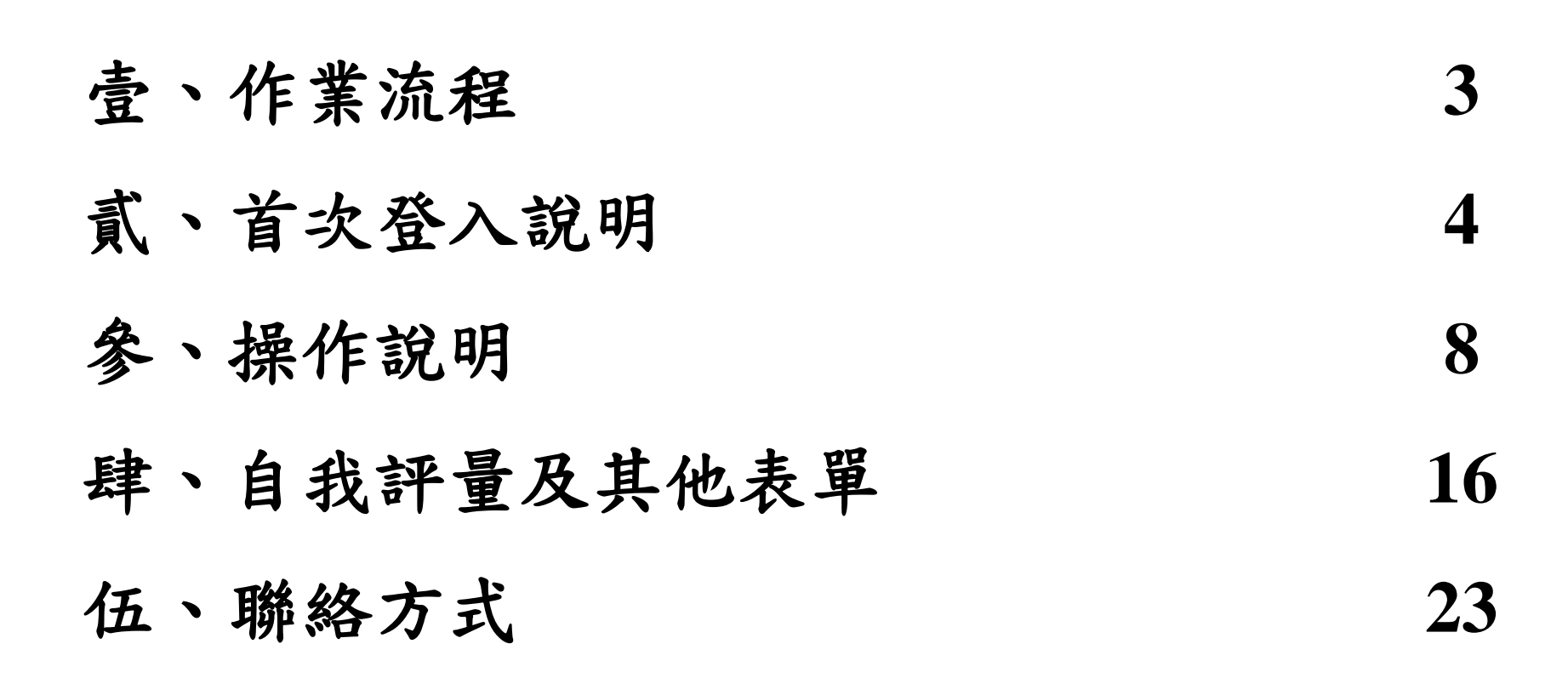

目錄

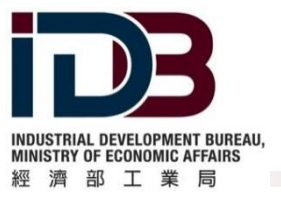

壹、作業流程

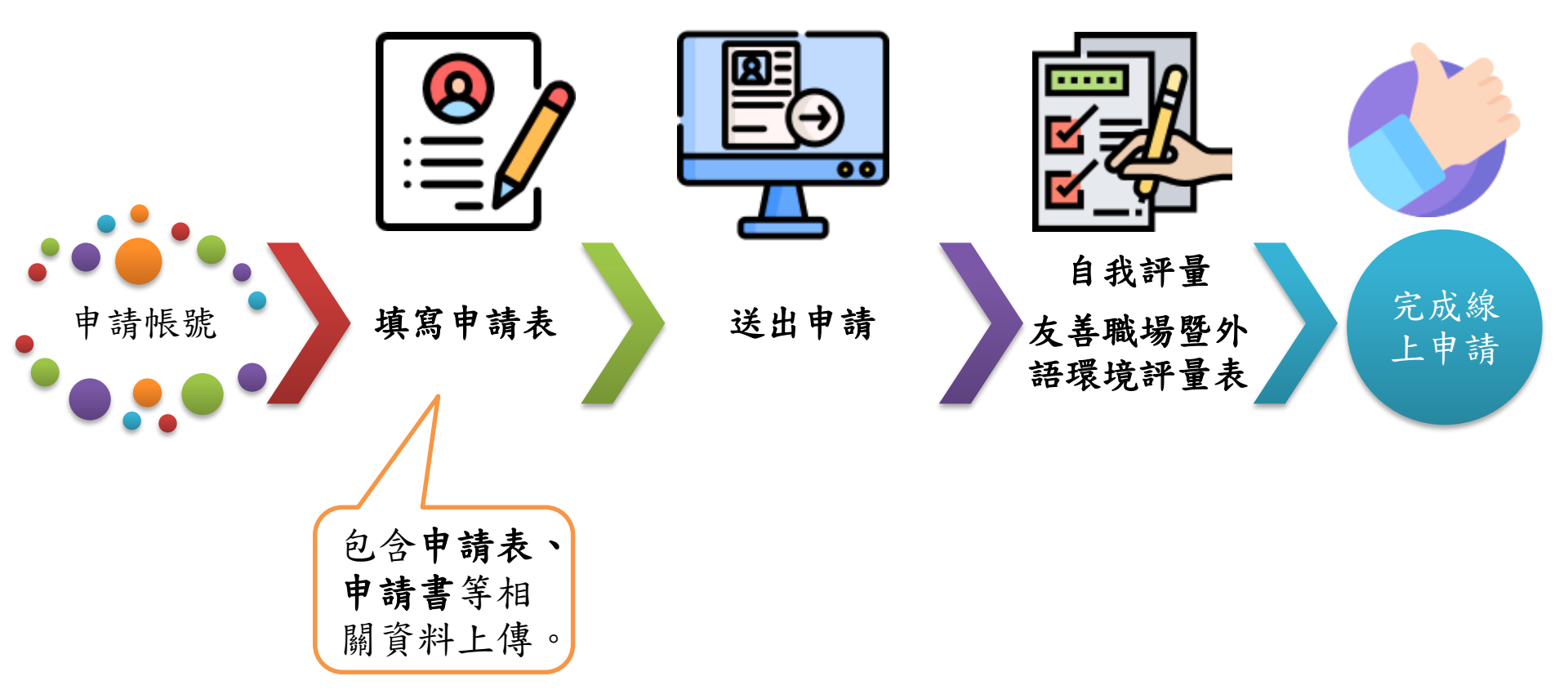

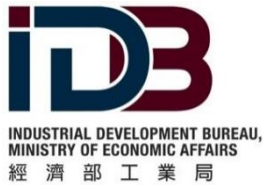

貳、首次登入說明

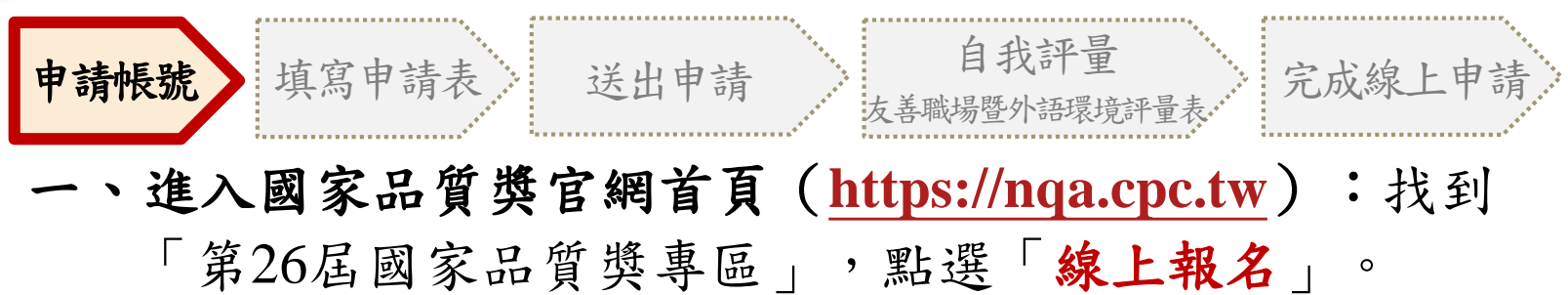

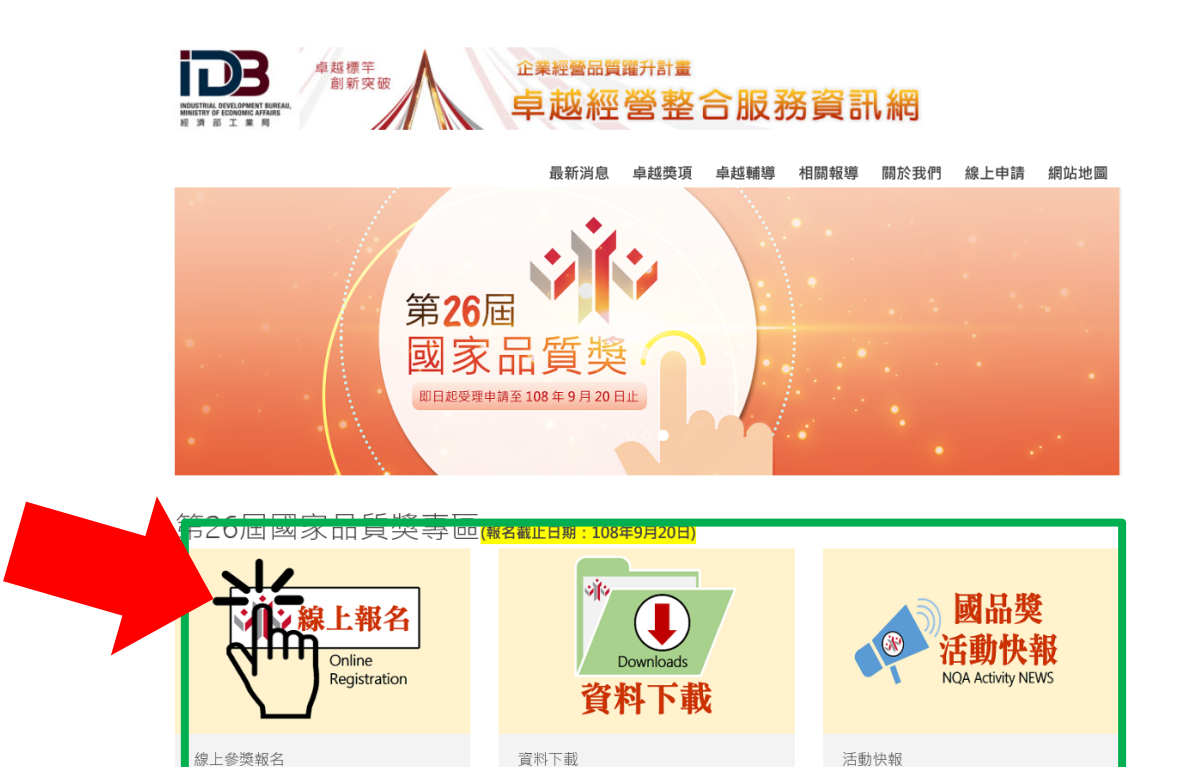

▶了解更多

▶了解更多

了解更多

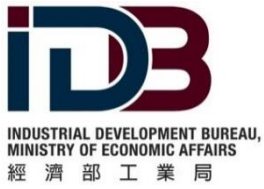

貳、首次登入說明

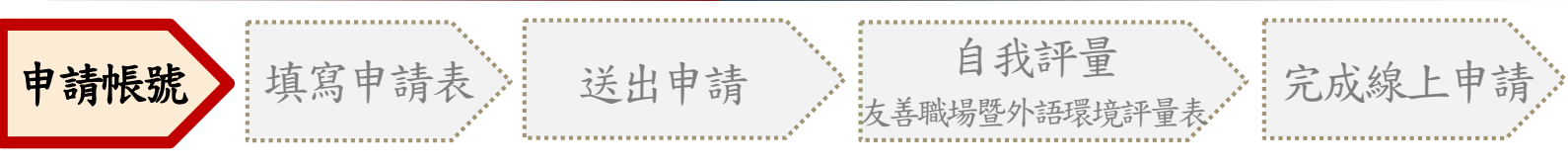

## 二、申請帳號:首次使用線上申請,請點選「申請帳號」。

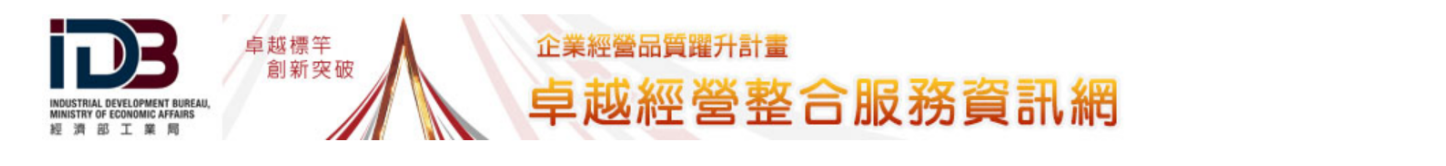

最新消息 卓越獎項 卓越輔導 相關報導 關於我們 <mark>線上申請</mark> 網站地圖

首頁 / 線上服務

線上申請

| *帳號 | 請輸入帳號               |
|-----|---------------------|
| *密碼 | 請輸入密碼               |
|     | 登入 忘記密碼 申請帳號 線上申請說明 |
|     |                     |

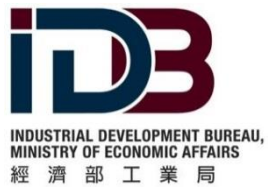

、首次登入說明

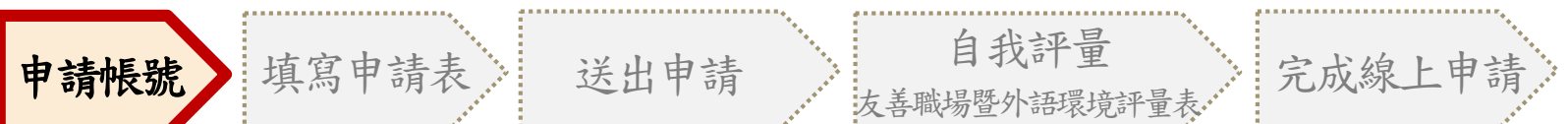

## 三、**申請加入會員**:勾選「我已經詳細閱讀並同意隱私權安全 政策」,再按下「**同意**」。

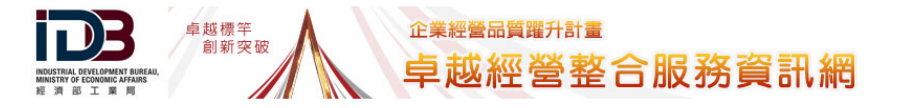

最新消息 卓越獎項 卓越輔導 相關報導 關於我們 線上服務 網站地圖

首頁 / 申請加入『卓越經營整合服務資訊平台』會員

#### 申請加入『卓越經營整合服務資訊平台』會員

#### 確認送出前,請詳閱會員服務條款。如您加入會員,將視同您同意此條款。

## 1.認知與接受條款 車越經營室合服務資訊平台之內容(以下稱「本網站」)條由『中國生產力中心」(以下稱「本中心」)所建置提供,所有申請使用會員服務之使用者(以下稱會員)、敬請詳閱下列服務條款,這些服務條款訂立之目的,是為尊重智慧財產權及保護所有本網站使用者的權益,並碼成會員與本中心間的契約。您若同意,請繼續完成註冊手續,便可開始使用本網站所提供之會員服務;您若不同意下列會員服務保款,請勿申請加入本網站會員。 當您註冊成為「卓越經營室台服務資訊平台」會員時,即表示您已閱讀、瞭解並同意接受本服務條款之所有內容。 本中心有權於任何時間屬於需要修改或變更本條款內容,本中心將不會個別通知會員,但本條款將會公佈於網頁中,建議您隨時注意相關修改與變更。 您於本條款的任何修改或變更之後繼續使用本服務,將視為您已經閱讀、瞭解且同意相關修改與變更。公司會員及技術服務與含意亦應要求其群組內使用者遵守本條款。 若您為未滿十八歲,除應符合上述規定外,並應於您的家長(或監護人)閱讀、瞭解並同意本約定書之所有內容及其後修改變更後,方得使用或繼續使用本網站時,即表示您的家長(或監護人)已閱讀、瞭解並同意按受本約定書之所有內容及其後修改變更。 2.授權及使用限制 - 本網站授權您可在本網站功能所允許之情形下,為非營利、個人使用或研究之目的,查詢、瀏覽、下載、儲存、列印本網站所收錄單篇或多篇之內容。 - 前述授權不包括公開傳輸權,亦不包括重製權以外之授權,您不得將本網站所提供內容之全部或一部,提供予公眾流通、利用、散布或其他有需於本 中心之中時之。

🔲 我已經詳細閱讀並同意 隱私權安全政策

同意不同意

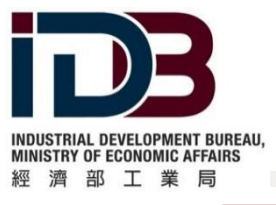

貳、首次登入說明

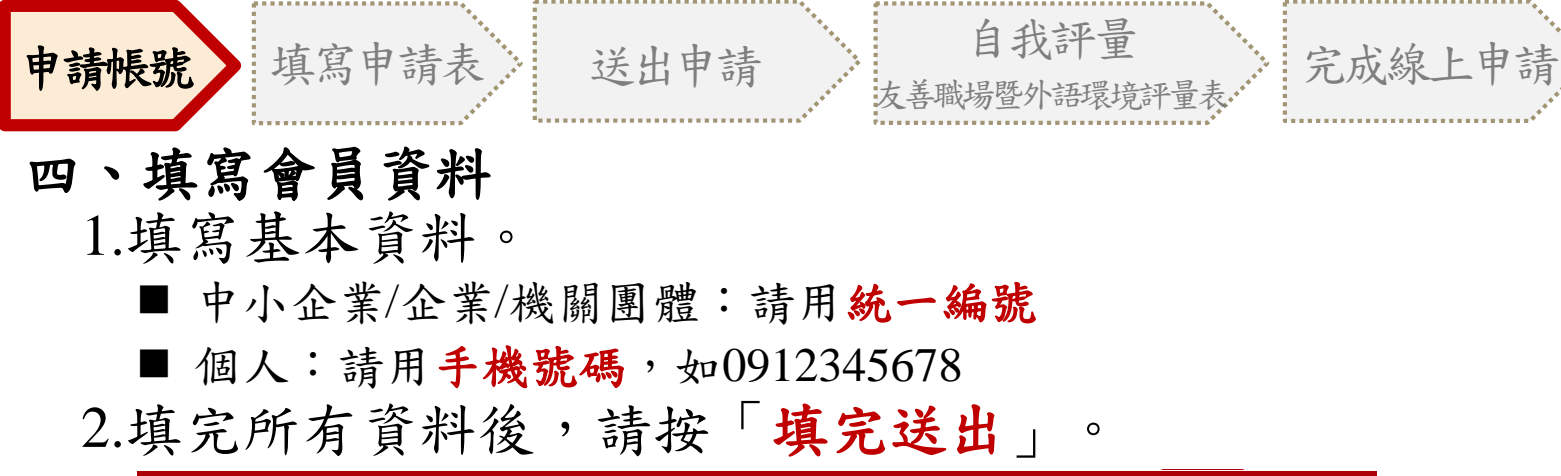

首頁 / 基本資料填寫

#### 會員資料

\*為必填欄位

| * 中長 号虎 | 請輸入帳號                                |
|---------|--------------------------------------|
|         | (廠商申請請用統一編號,個人申請請用手機號碼 舉例0912345678) |
| *密碼     | 請輸入密碼                                |
| *確認密碼   | 請輸入確認密碼                              |
| *公司組織名稱 | 請輸入服務單位                              |
| *聯絡人    | 請輸入姓名                                |
| *職稱     | 請輸入職稱                                |
| *聯絡電話   | 請輸入聯絡電話                              |
| *E-Mail | 請輸入E-Mail                            |
|         | 東完送出し                                |
|         | <sup>را آس</sup>                     |
|         |                                      |

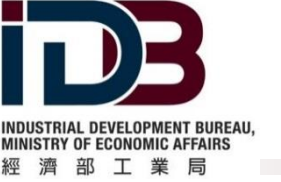

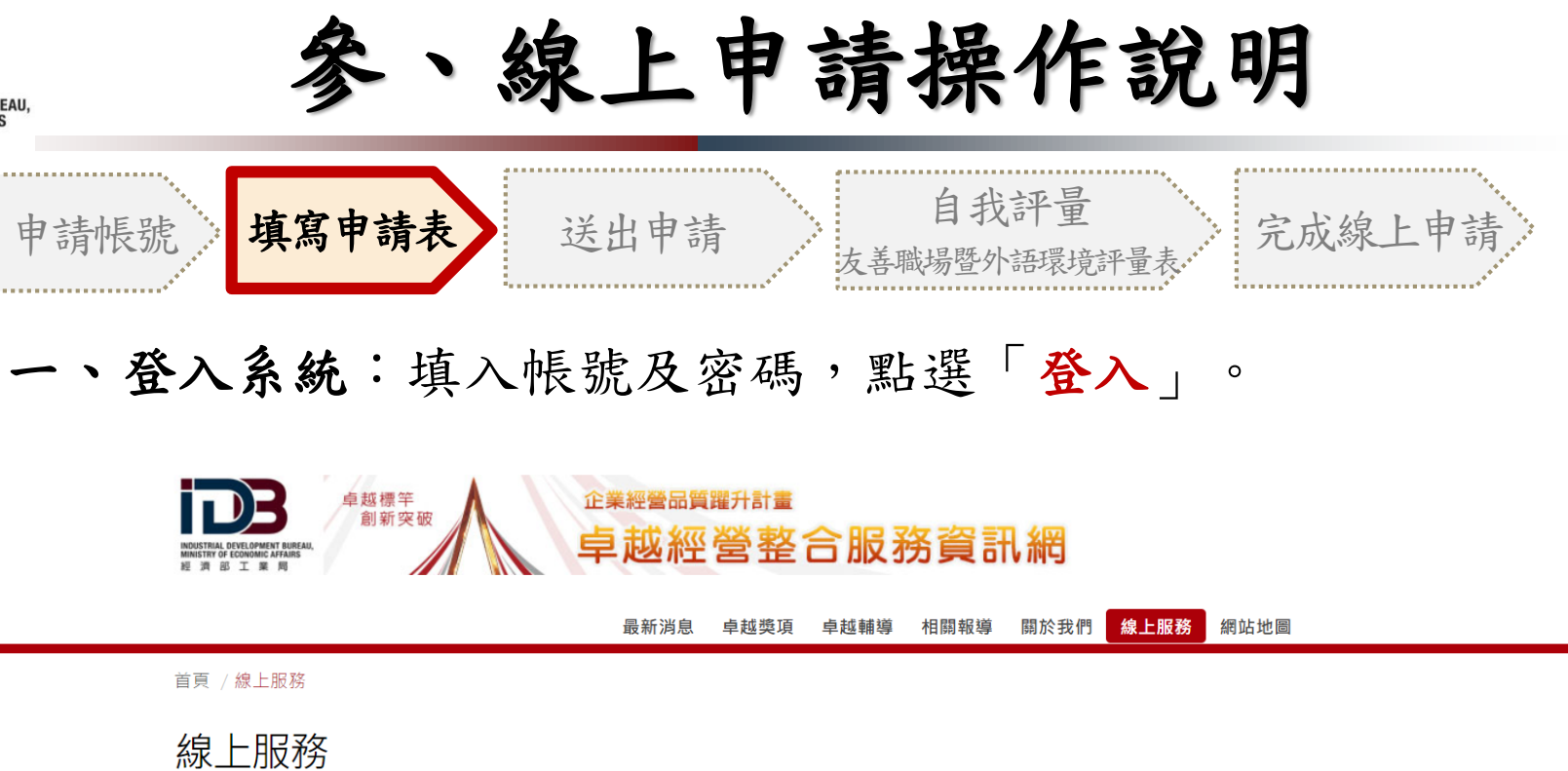

| * • • 長 號虎 | 請輸入帳號                                                       |
|------------|-------------------------------------------------------------|
| *密碼        | 請輸入密碼                                                       |
| (          | 登入 忘記密碼 加入會員 申請帳號說明                                         |
| •          |                                                             |
|            |                                                             |
|            | 回首頁 聯絡我們 隱私權保護及資訊安全政策 政府網站資料開放宣告 進入管理中心                     |
|            |                                                             |
|            | MARTING OF COORDER/JAMAS IN A COSSIGNER.TY ALL              |
| 本;         | 網站由經濟部工業局「106-109年度企業經營品質躍升計畫」專案委辦 地址:106台北市大安區信義路三段41-2號5樓 |

両託・(00)0702 0625 公操01 07 | 筋皮理詳信盤・04020 cmc hu

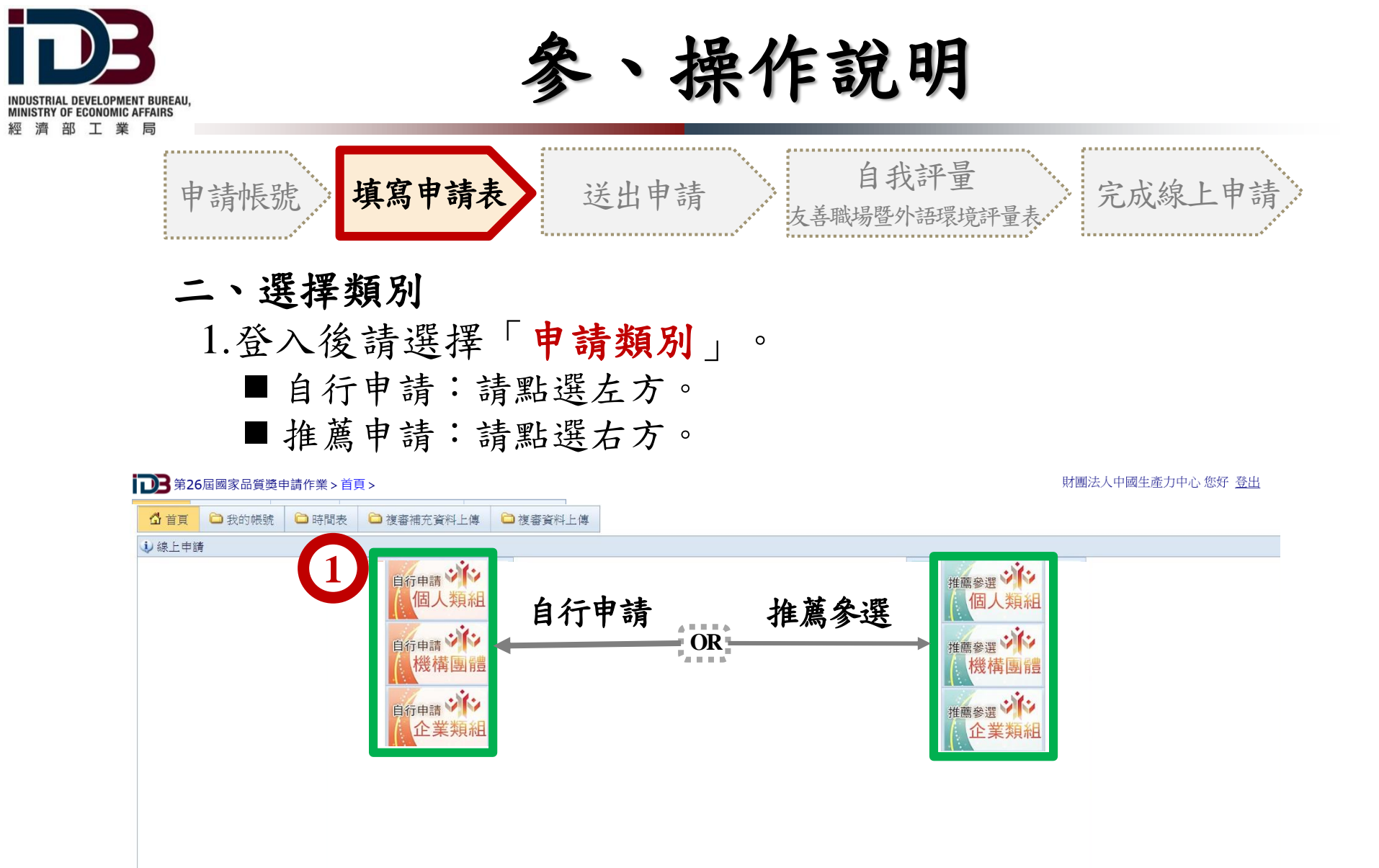

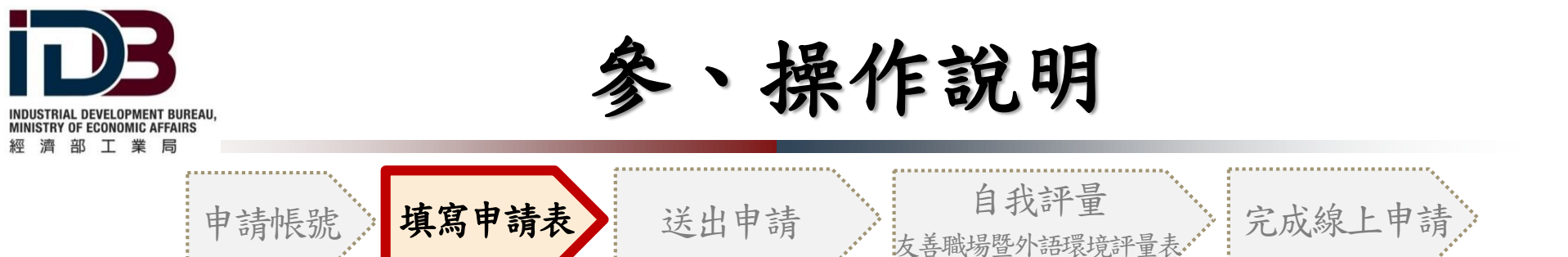

### 二、選擇類別

## 2. 選好類別後, 跳出新畫面請點選「新增」。

| 屆別       | 申請資格 申請組別 申請獎別 填表日期   |  |  |  |  |  |  |
|----------|-----------------------|--|--|--|--|--|--|
| 目前沒有任何資料 |                       |  |  |  |  |  |  |
| 2        | 2<br>您尚未選擇任何資料,請點選資料。 |  |  |  |  |  |  |
| ╋新増      |                       |  |  |  |  |  |  |

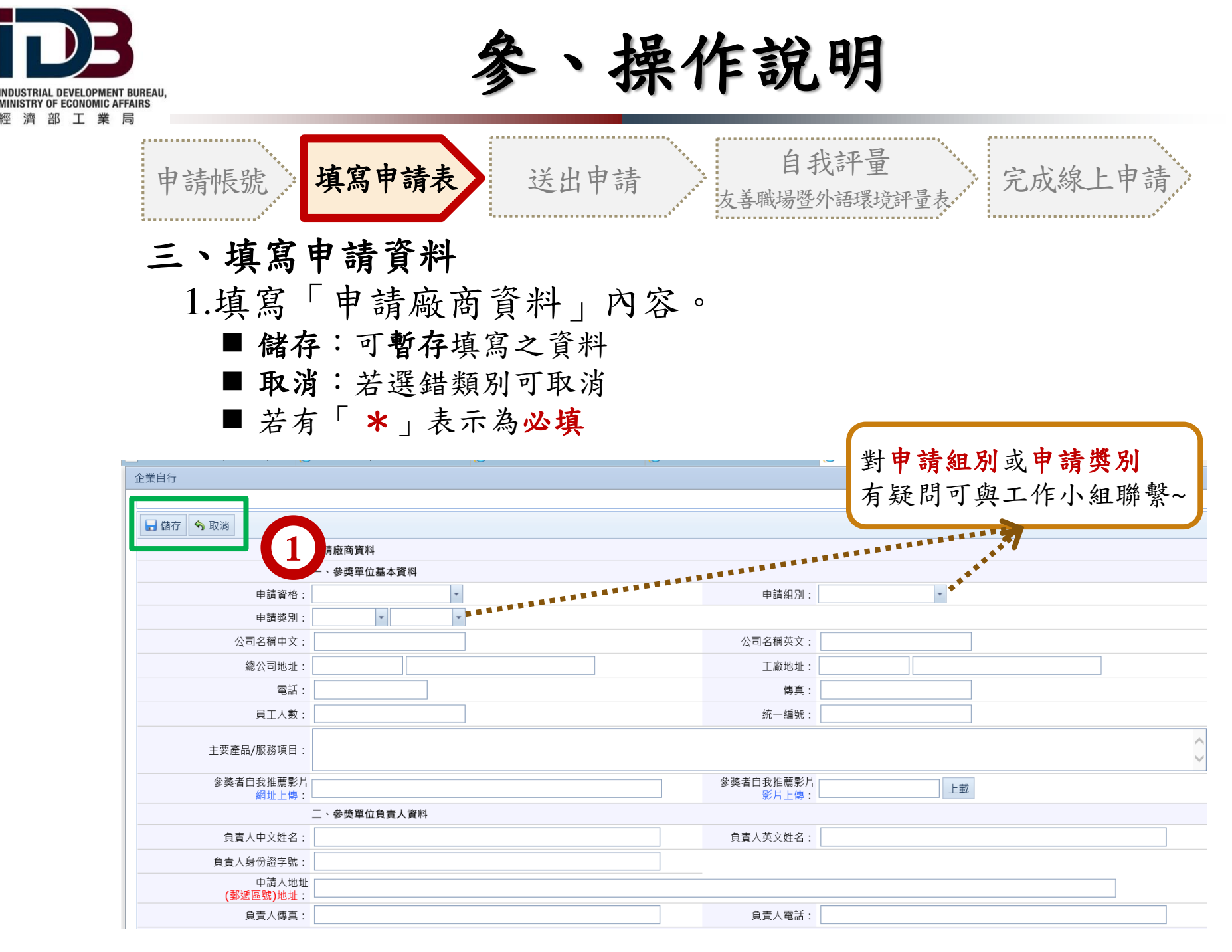

| T | T |  |
|---|---|--|

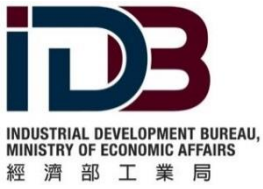

、操作說明

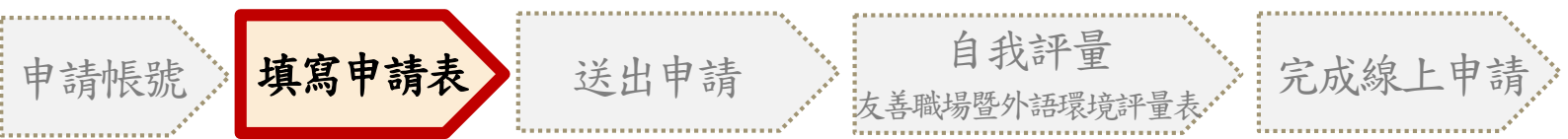

## 三、填寫申請資料

## 填寫完「申請廠商資料」資料後,點選「儲存」,左上角 將出現「匯出申請表」之按鈕。

| 目行<br>🖬 儲存 🥎 耳 | 7.消             |                |                   |         |   |                      |
|----------------|-----------------|----------------|-------------------|---------|---|----------------------|
|                | 申請              | 廠商資料           |                   |         |   |                      |
|                | — · i           | 參獎單位基本資料       |                   |         |   |                      |
|                | 申請資格:           |                | •                 | 申請組別:   | • |                      |
|                | 申請獎別:           | •              | •                 |         |   |                      |
|                | 公司名稱中文:         |                |                   | 公司名稱英文: |   |                      |
|                | 總公司地址:          |                |                   | 工廠地址:   |   |                      |
|                |                 |                |                   | 畫面轉換    | ' |                      |
| 屆別             | 申請資格            |                | 申請組別              | 申請獎別    |   | 填表日期                 |
| 26             | ~*              |                | +± 26= 902 327 40 | 入面占地類   |   | 2010년7년 王左 04:20:15  |
| 20             | 止未<br>          |                | בא עד את נייו אר  | 土山千咫炔   |   | 2019/79 1-+ 04:20:15 |
| 🕇 新増 🥖 🥼       | ジャン 一般 は 一部 延出言 | 畫申請表    🔗 送出申請 |                   |         |   |                      |
|                | 申請              | 廠商資料           |                   |         |   |                      |
|                |                 |                |                   |         |   |                      |

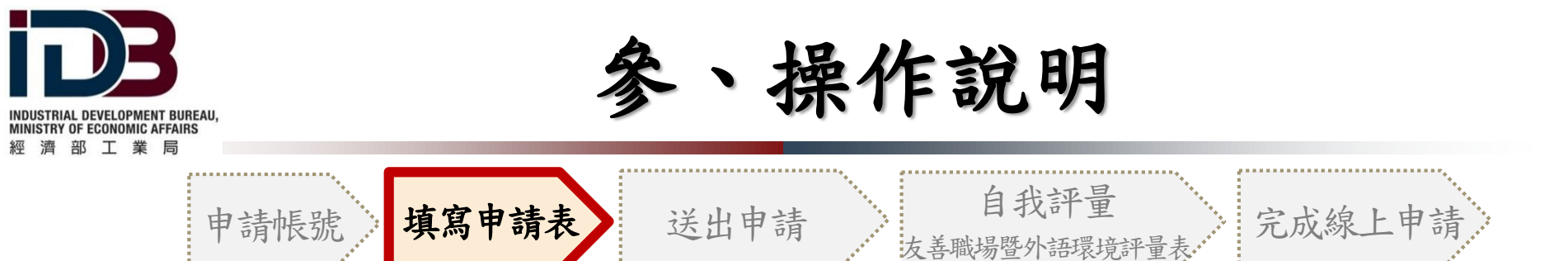

- 三、填寫申請資料
  - 3.匯出申請表後,請確認內容,無誤後用印並上傳至系統, 另外請將所有相關附件上傳至系統。

| 貳、資料上(       | 8  |  |
|--------------|----|--|
| 申請表上傳:       | 上載 |  |
| 組織圖上傳:       | 上載 |  |
| 承諾書上傳:       | 上載 |  |
| 重大經營缺失自我檢核表: | 上載 |  |
| 公司變更登記上傳:    | 上載 |  |
| 工廠登記上傳:      | 上載 |  |
| 許可登記上傳:      | 上載 |  |
| 公司勞保上傳:      | 上載 |  |
| 申請書上傳:       | 上載 |  |

 ※貼心小服務:如提送申請時已撰寫完申請書,可先於線上申請系統上傳申請書, 工作小組可先幫忙審閱及建議喔~

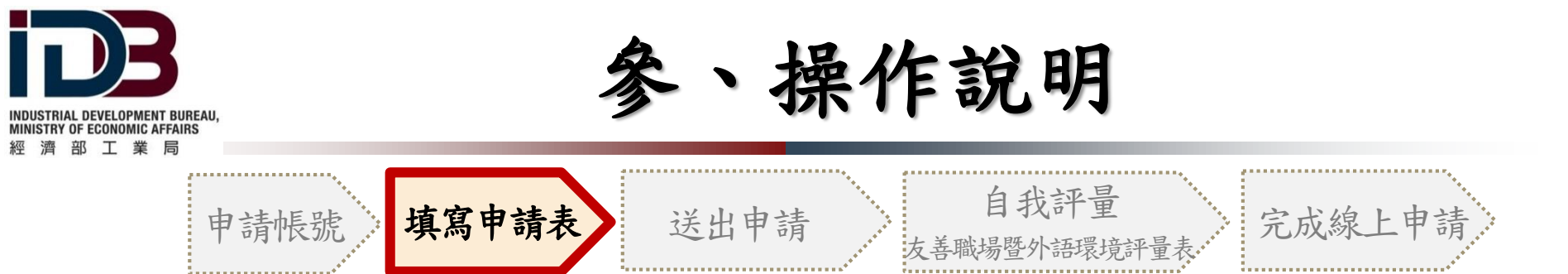

### 四、送出申請

1.確認資料都上傳完畢後,請點選左上角「送出申請」。
 ※送出後之資料不可修改,如有任何問題,請與工作小組聯繫。

|            | 屆別         | 申請資格           |        | 申請組別  | 申請獎別  | 填表日期                 |
|------------|------------|----------------|--------|-------|-------|----------------------|
|            |            |                |        |       |       |                      |
|            | 26         | 企業             |        | 技術服務組 | 全面卓越類 | 2019/7/9 下午 04:20:15 |
| <b>十</b> 新 | 増 🧪 修改     | 🗙 刪除 🖻 匯出計畫申請表 | 🎓 送出申請 |       |       |                      |
|            | 申請廠商資料     |                |        |       |       |                      |
|            | 一、參獎單位基本資料 |                |        |       |       |                      |

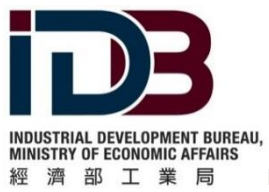

、操作說明

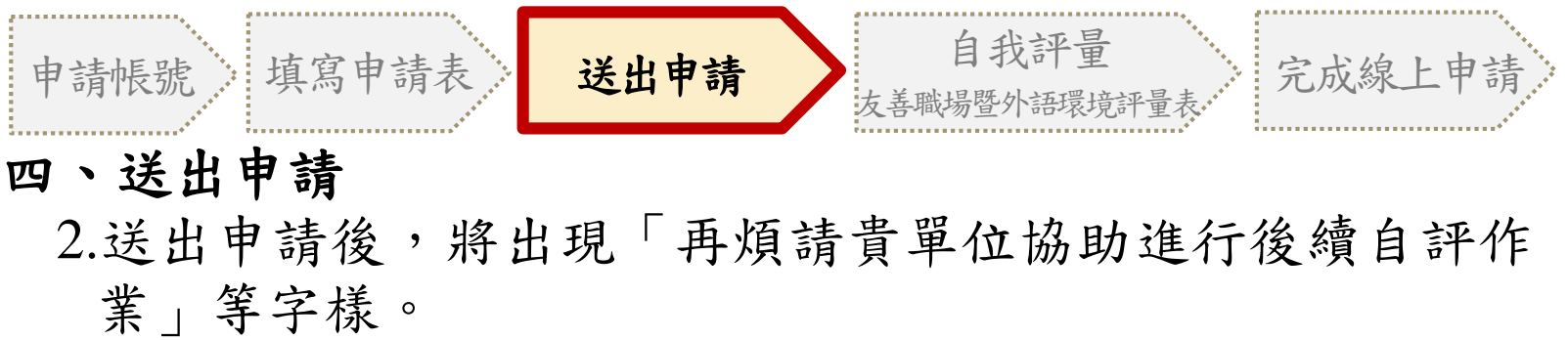

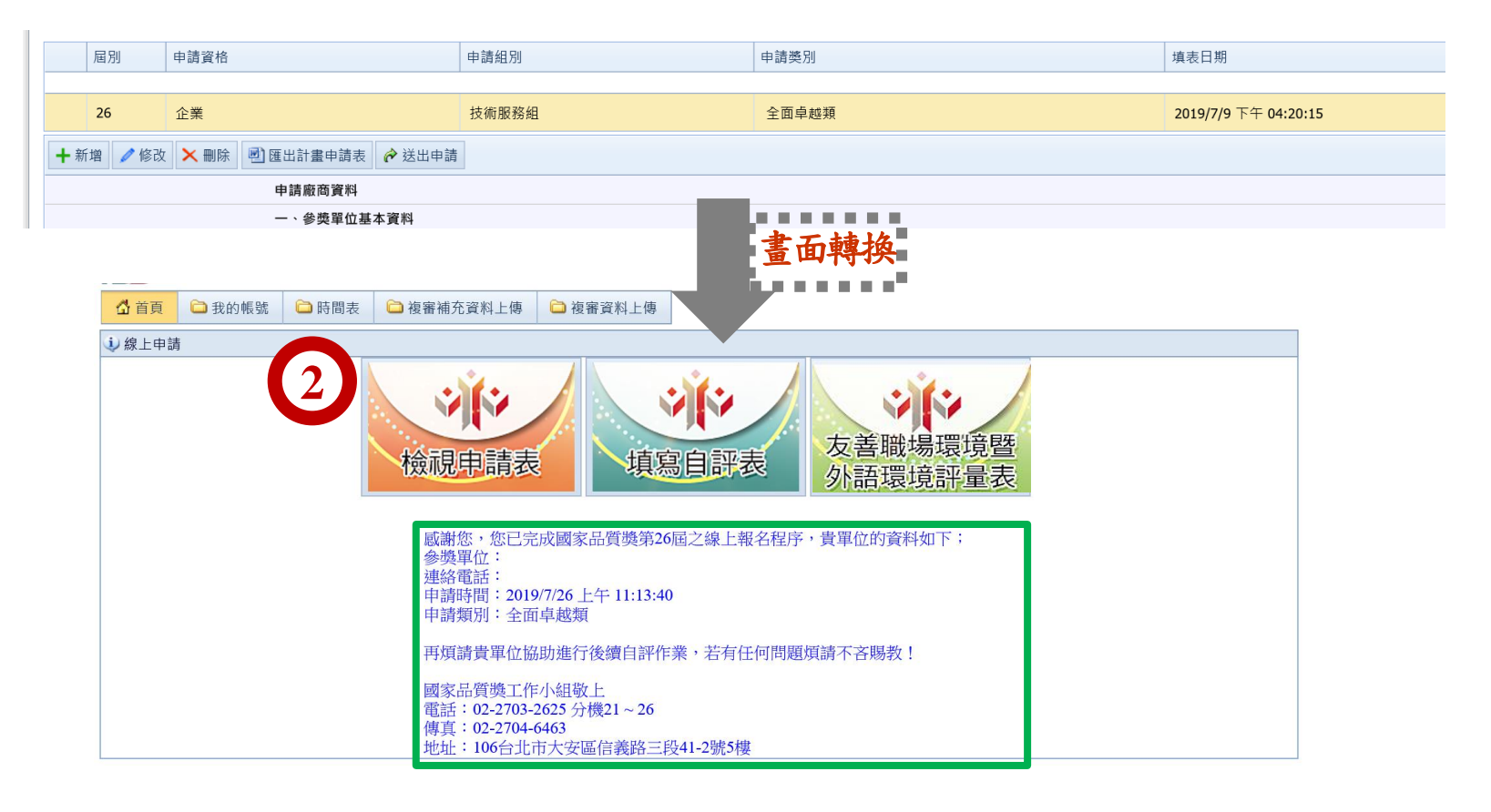

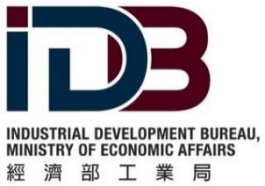

作說明

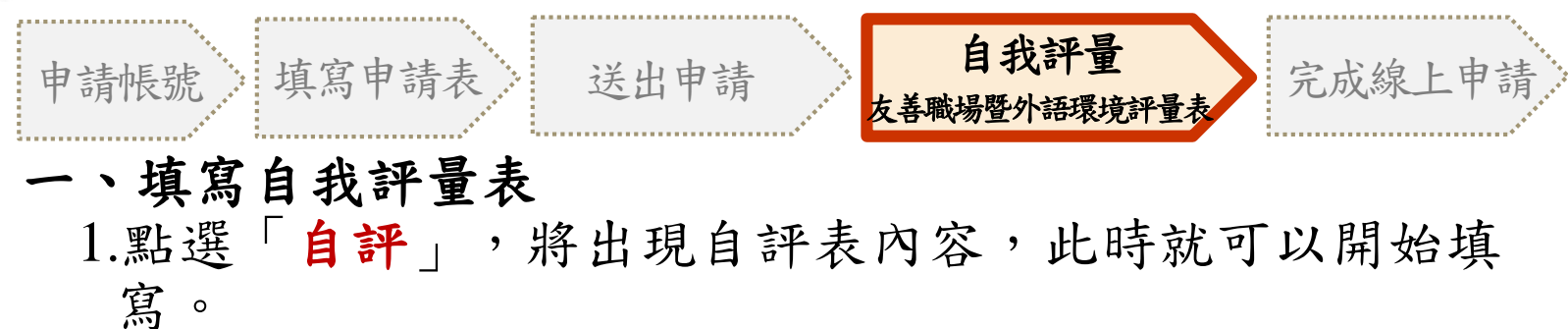

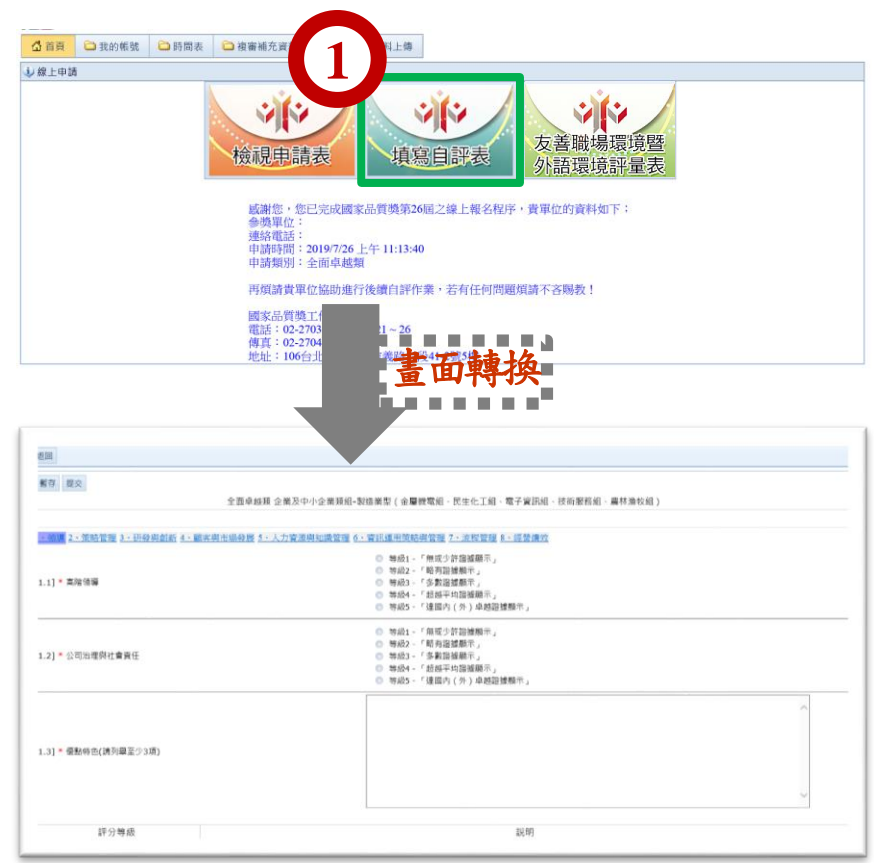

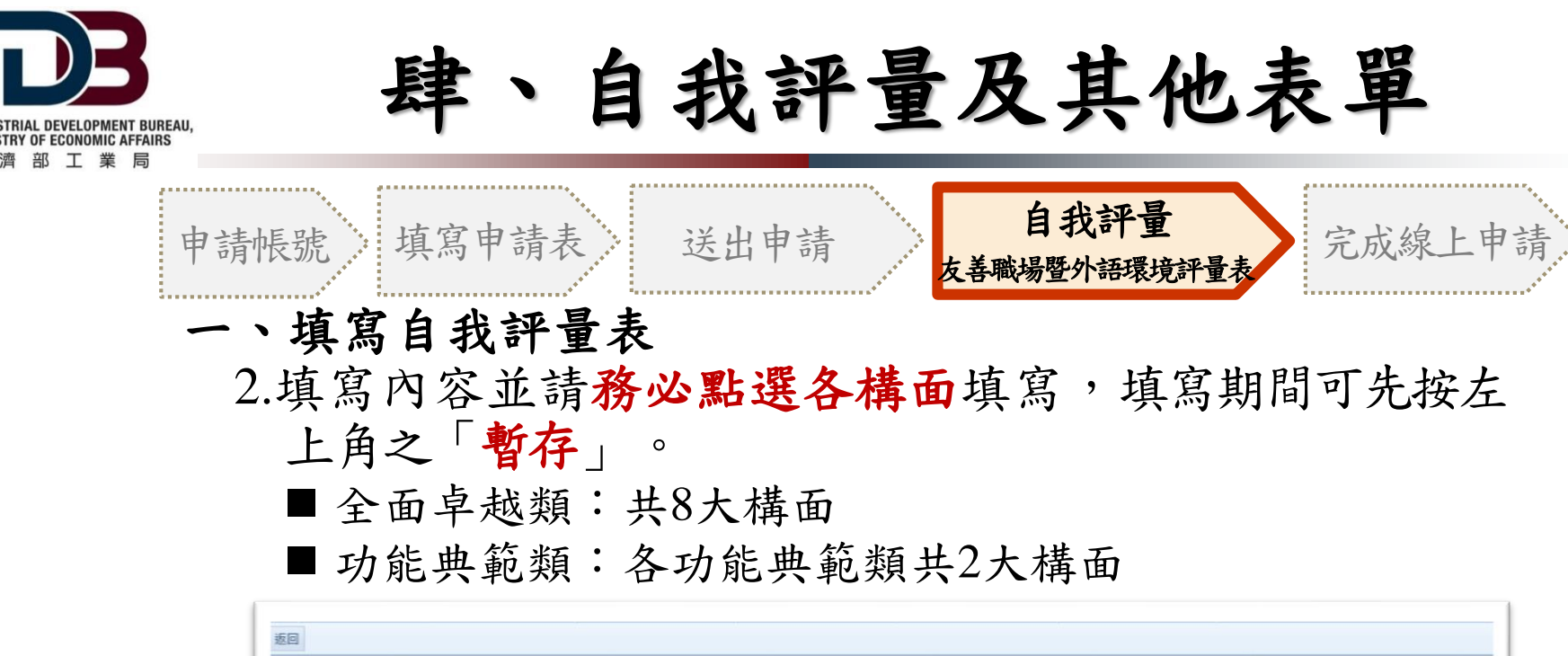

| 1、領導2、策略管理3、研發與創新4、顧客與市場發展。 | 5、人力資源與知識管理 6、資訊運用策略與管理 7、流程管理 8、經營續效  |  |
|-----------------------------|----------------------------------------|--|
|                             | ◎ 等級1 - 「無或少許證據顯示」                     |  |
| [1 1] * 吉萨领道                | ● 等級2-1 昭月超速銀不」                        |  |
| [1.1] 阿伯很够                  | ● 寺が3 - 多数通貨販売」<br>● 第534 - 「奴隷軍物線維藤天」 |  |
|                             | ◎ 等級5-「達國內(外)卓越超撞顯示」                   |  |
|                             | ◎ 等級1-「無或少許證據聽示」                       |  |
|                             | ● 等級2 - 「略有證據顯示」                       |  |
| [1.2] * 公司治理與社會責任           | 等級3 - 「多數證據賬示」                         |  |
|                             | ◎ 等級4-1 超超半均超攝數不」                      |  |
|                             | ●                                      |  |
|                             |                                        |  |
|                             |                                        |  |
|                             |                                        |  |
| [1.3] * 優點特色(請列單至少3項)       |                                        |  |
|                             |                                        |  |
|                             |                                        |  |
|                             |                                        |  |

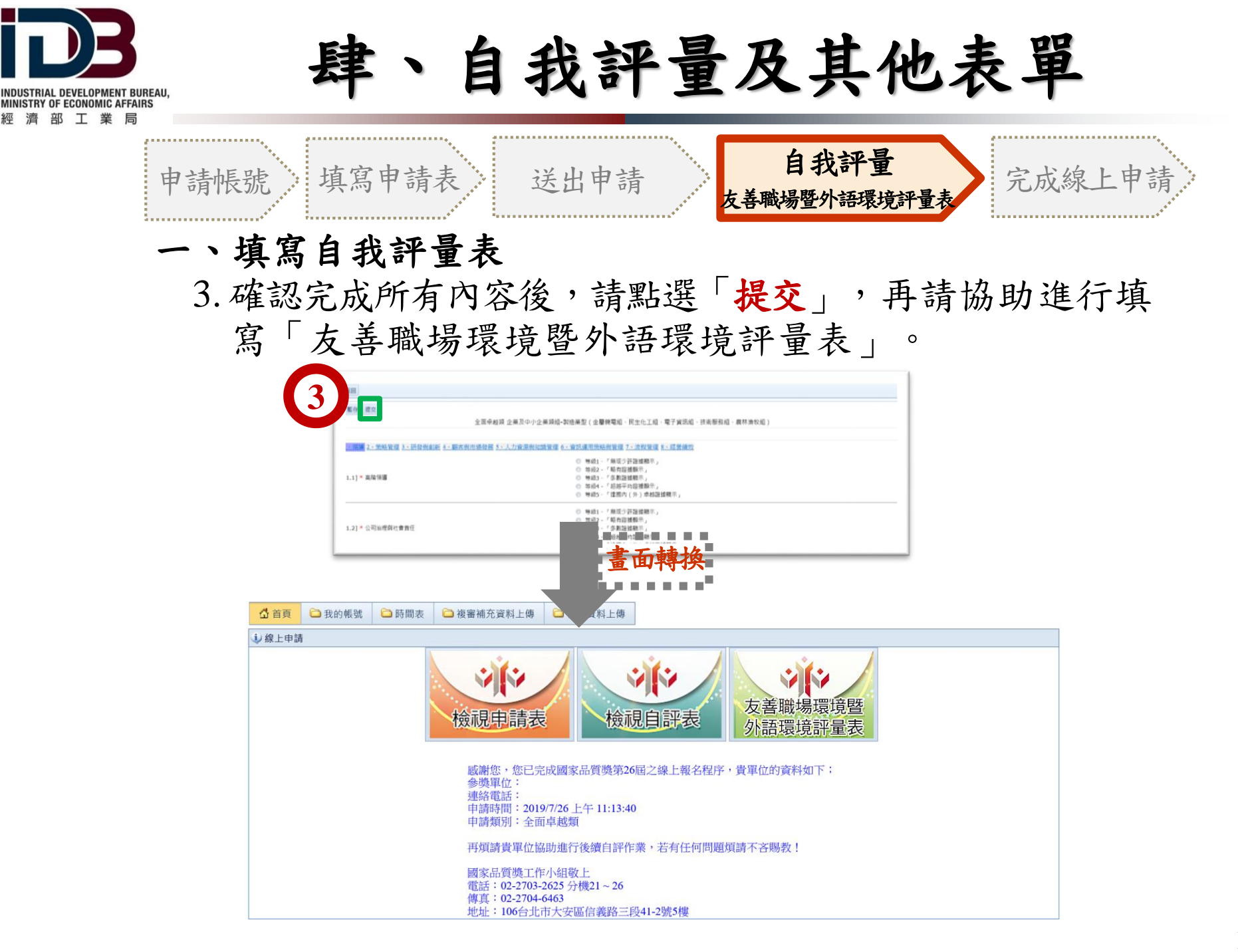

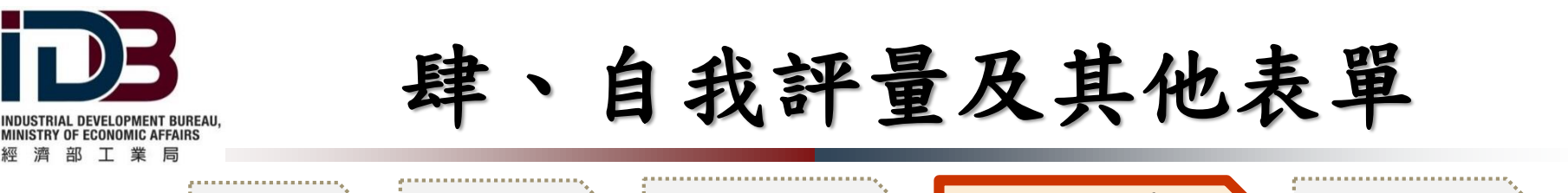

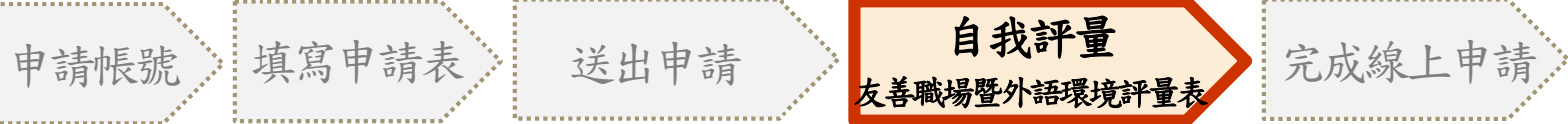

二、填寫友善職場環境暨外語環境評量表

 1.點選「友善職場環境暨外語環境評量表」,並出現評量
 表內容,此時就可以開始填寫。

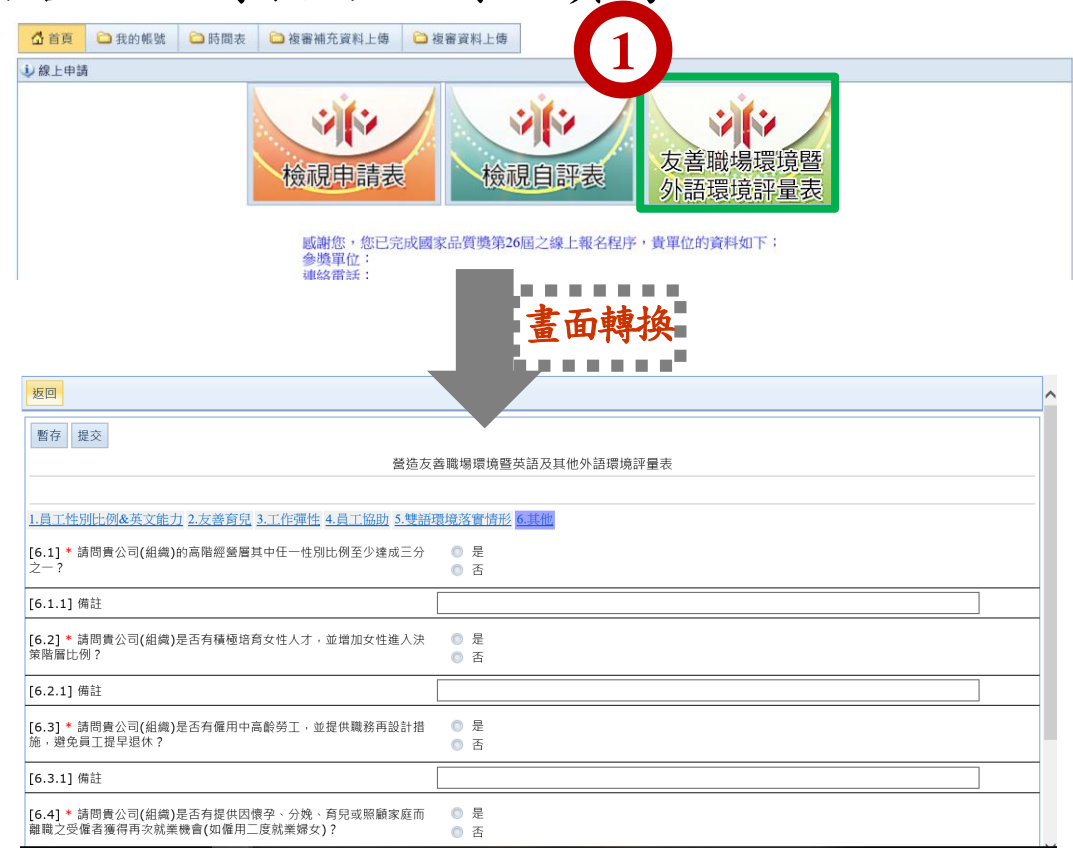

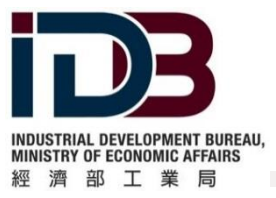

、自我評量及其他表單

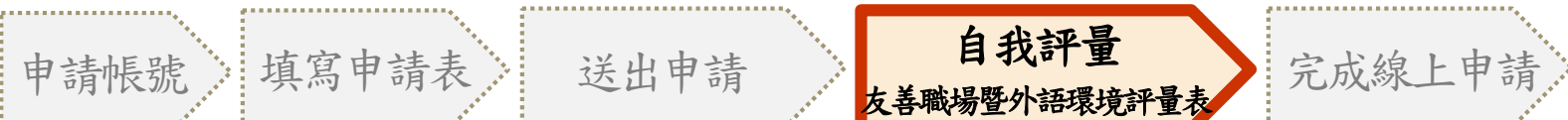

# 二、填寫友善職場環境暨外語環境評量表 2.填寫內容,共6個構面,請務必點選各構面填寫,填寫 期間可先按左上角之「暫存」。

| 返回                                                                  |                                      |
|---------------------------------------------------------------------|--------------------------------------|
| 暫存<br>提交<br>營造友言                                                    | 善職場環境暨英語及其他外語環境評量表                   |
| /<br>1.員工性別比例&英文能力 2.友善育兒 3.工作彈性 4.員工協助 5.雙語理                       | 覺境落實情形 <u>6.其他</u>                   |
| [6.1] * 請問貴公司(組織)的高階經營層其中任一性別比例至少達成三分<br>之一?                        | <ul><li>◎ 是</li><li>◎ 否</li></ul>    |
| [6.1.1] 備註                                                          |                                      |
| [6.2] * 請問貴公司(組織)是否有積極培育女性人才,並增加女性進入決<br>策階層比例?                     | <ul><li>● 是</li><li>● 否</li></ul>    |
| [6.2.1] 備註                                                          |                                      |
| [6.3] * 請問貴公司(組織)是否有僱用中高齡勞工,並提供職務再設計措施,避免員工提早退休?                    | <ul> <li>○ 是</li> <li>○ 否</li> </ul> |
| [6.3.1] 備註                                                          |                                      |
| [6.4] * 請問貴公司(組織)是否有提供因懷孕、分娩、育兒或照顧家庭而<br>離職之受僱者獲得再次就業機會(如僱用二度就業婦女)? | <ul> <li>○ 是</li> <li>○ 否</li> </ul> |

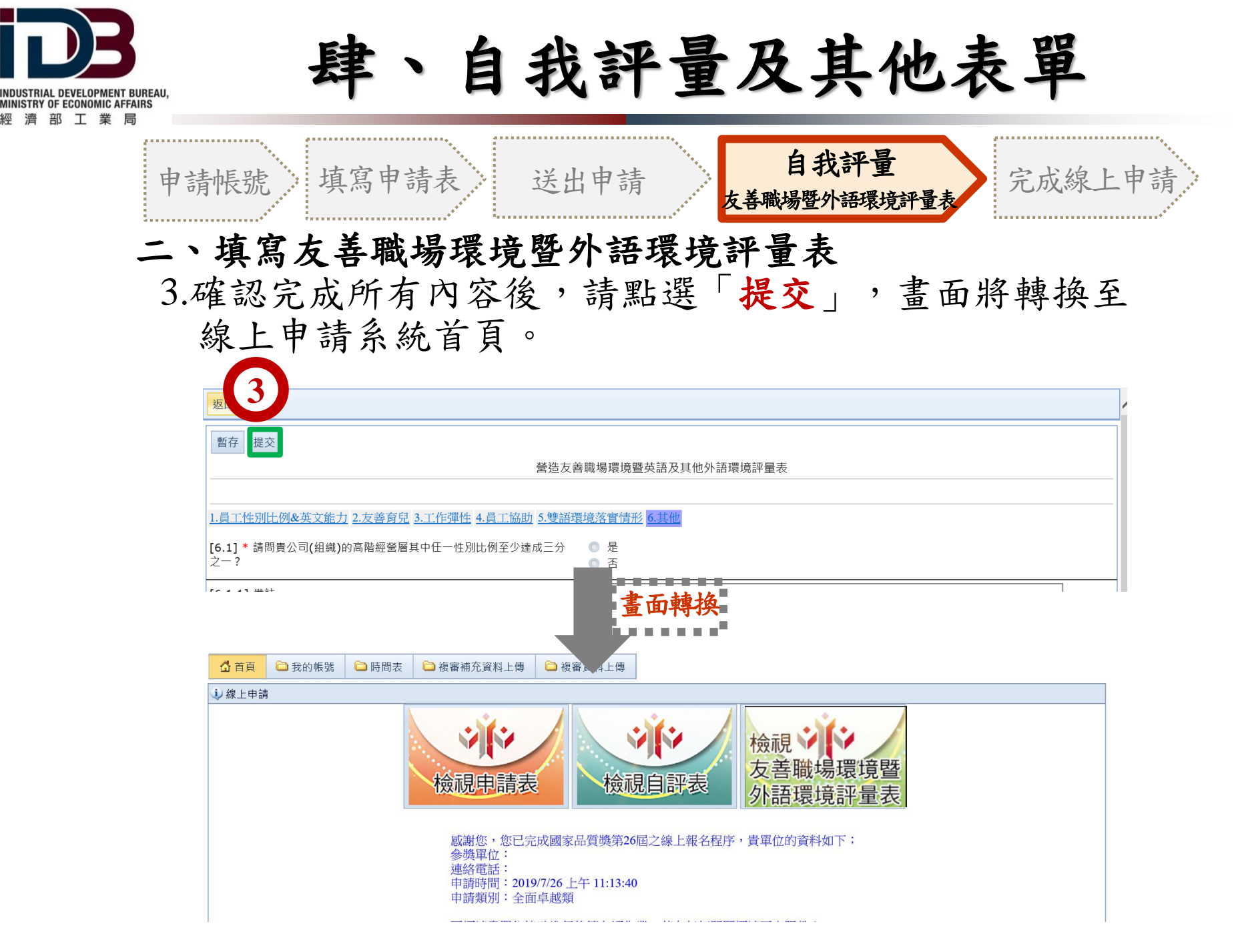

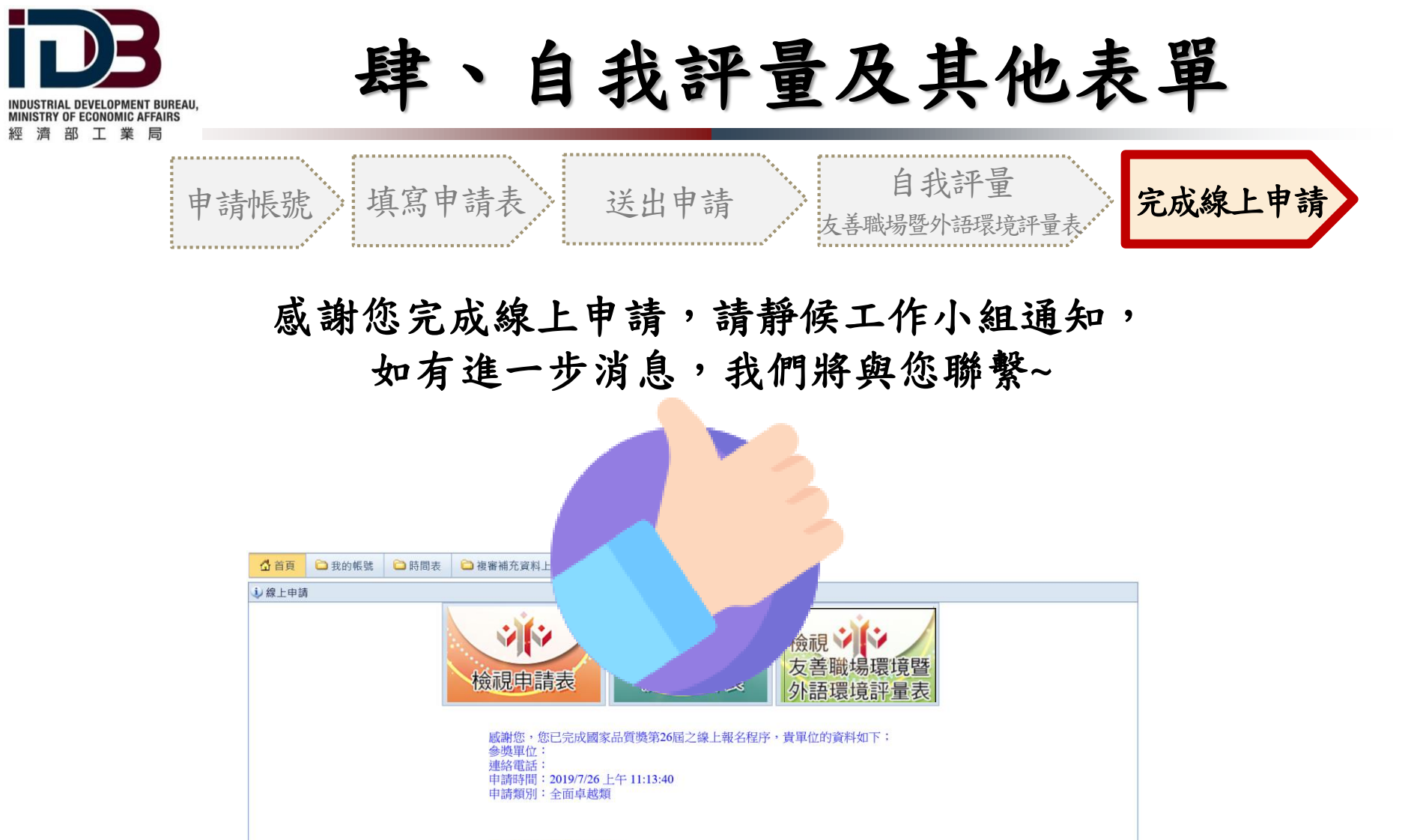

國家品質獎工作小組敬上 電話:02-2703-2625 分機21~26 傳真:02-2704-6463 地址:106台北市大安區信義路三段41-2號5樓

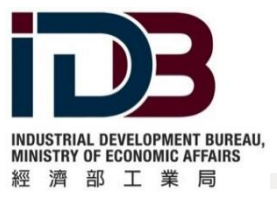

伍、聯絡資訊

一、計畫網站及聯絡窗口

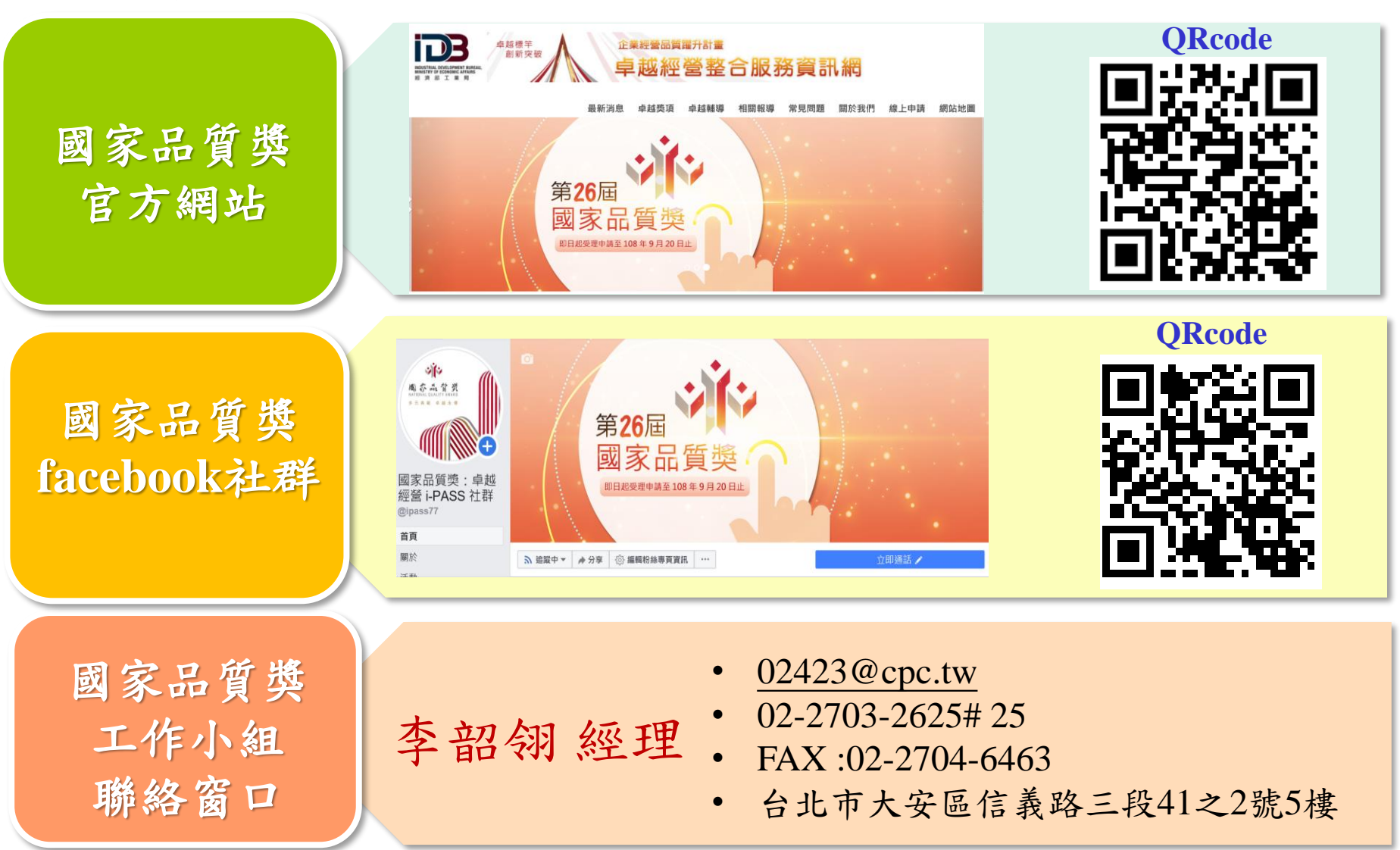

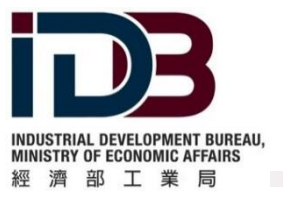

誠摯感謝 敬請指導